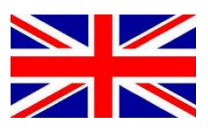

# **CRX + RS1 AUTOSTEERING** RAVEN EUROPE GENERIC

016-8000-036EN REV. A1

Calibration manual (English) (Original)

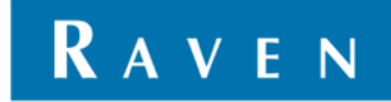

#### PREFACE

This installation manual is intended for persons responsible for installing a CRx and RS1 kit. The manual contains important instructions that should be complied with when commissioning, operating and servicing the CRx and RS1.

This manual has been compiled with the utmost care. Raven Europe assumes no responsibility for any errors or omissions in this document.

Any comments or questions can be sent to <u>service-</u> <u>eu@ravenind.com</u>.

Raven Europe or any of its suppliers will accept no liability for physical or material damage caused whilst using the CRx and RS1.

The installed Raven system produces less than 70dB (A) noise.

This calibration guide uses a number of concepts for extra attention to a few things:

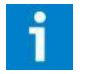

#### Hint!:

*Provides recommendations on how certain activities can be performed much easier.* 

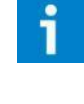

#### Please note!:

Indicates certain problems that the user should take note of.

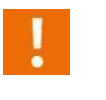

#### Caution!:

Indicates that the machine can be damaged.

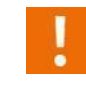

#### Warning!:

Indicates a risk of injury.

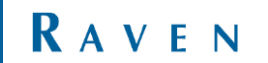

## DISCLAIMER

## WARNING!

- The safety instructions contained in the manuals of the tractor or implements must be complied with at all times.
- Always switch off the tractor before installing or repairing hydraulic and electrical components of the SBGuidance system.
- It is strictly prohibited to use the CRx system on public roads.
- It is strictly prohibited to leave a driving vehicle unattended when the CRx system is switched on. The driver is always responsible for the direction and course of the vehicle.
- To prevent injury or fire, replace defective fuses only with fuses of the same type and amperage.
- The SBGuidance the operating system is not able to detect and avoid obstacles. If there is an obstacle in your path, you will always need to take action for it to be avoided.
- Only allow authorized/qualified persons to operate the system. Authorized/qualified persons are defined as: persons who have read and understood the manual, have been given instructions by a product specialist, and who are both physically and mentally fit and able to operate the system.
- The system contains moving parts! Make sure the immediate environment is clear of people before operating the system.
- In case of system failure or breakdown switch of the tractor and disconnect the electrical power source to avoid further damage. Contact your dealer for further instructions on how to repair your system.
- Always wear personal protective equipment when operating/adjusting/repairing the system outside of the tractor cab.
- In order to prevent power surges from occurring, always start the machine first, before initiating the SBGuidance control system.

## **PAY ATTENTION!**

- Only touch the touch-screen with your finger or by using a special touch-screen stylus/pen. Operating the touch-screen with sharp objects may cause permanent damage to the screen.
- Always consult your supplier as to which products are best suited first before cleaning the touch-screen with chemicals or alcohol.
- If the terminal is not used for a long period, better remove the terminal from the tractor and store in a heated environment. This will extend the life span of the electronic components.
- To prevent theft, it is better to not let the terminal and GPS-antenna unattended in the tractor on the field.

## CONTENTS

| PREFACE  |                               | 3 |
|----------|-------------------------------|---|
| DISCLAIN | /IER                          | 4 |
| CONTEN   | TS                            | 5 |
| 1 CALIE  | BRATE RS1                     | 6 |
| 2 SETU   | P TRACTOR PROFILE IN GARAGE 2 | 5 |

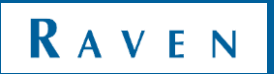

### 1 CALIBRATE RS1

| #  | Description                                         | Picture                                            |  |
|----|-----------------------------------------------------|----------------------------------------------------|--|
| 01 | Turn on the CRx system by pressing the power button |                                                    |  |
| 02 | Go to settings                                      | C32 PM       C C C C C C C C C C C C C C C C C C C |  |
| 03 | Read and Accept Operator Liability                  | ▲ Y I I I I I I I I I I I I I I I I I I            |  |

| 04 | Go to the UT (Universal Terminal)                                                                                                    | C3C2 FM       Image: Constraint of the constraint of the const |
|----|----------------------------------------------------------------------------------------------------|----------------------------------------------------------------------------------------------------|
| 05 | Make sure the satellite UT is selected and<br>select an Available profile and press next to<br>proceed to Machine Selection.<br>Select the ' <b>Next</b> ' arrow. | Select Profile     Plasse solact the profile you would     Available   Available   Available   Available   Available   Available   Extra biological                                                                                                    |
| 06 | If an standard tractor is being used select<br>Front Steered tractor, otherwise select the<br>correct Machine Type.<br>Front steered tractor                      | Machine         Select your machine from the menu.         Front Steered Tractor         Rear Boom Sprayer         4-Wheeled Floater         3-Wheeled Floater         Front Boom Sprayer         Articulated         Combine/Rear Steered         DEMO                                                                                                    |
| 07 | Select the Machine Make                                                                                                    | Machine   Select your machine   from the menu.   Machine Type   Front Steered Tractor   Machine Make   Machine Make     Machine Model     RAVEN                                                                                                    |

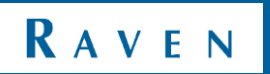

| 08 | If <b>Generic</b> is chosen, the Machine Model can<br>not be entered and is not needed as well.<br>Select the correct Machine Make and Model.<br>Select the <b>Next</b> arrow.                                                                                                   | Machine         Select your machine         From the mean.         Rachine Type         Front Steered Tractor         Machine Make         New Holland         Rachine Model         New Holland Steer Ready         Image: Steered Tractor         Rachine Model         New Holland Steer Ready         Image: Steered Tractor         Reachine Model         New Holland Steer Ready         Image: Steered Tractor         Image: Steere Tractor         Image: Steere Tractor         Reachine Model         New Holland Steer Ready         Image: Steere Tractor         Image: Steere Tractor         Image: Steere                                                                                                    |
|----|----------------------------------------------------------------------------------------------------|----------------------------------------------------------------------------------------------------|
| 09 | The system is expecting a Steering Partner.<br>For an ISO Steer Ready tractor, the specific<br>brand will appear (see figure on the right).<br>For a complete Raven Europe Steering<br>system, the steering partner is called 'SBG<br>HDU'.<br>Select the ' <b>Next</b> ' arrow. | Steering   Configuration   Wu are about to begin configuring   isour bout to begin partner   Steering Partner   Suer Danfoss CL5                                                                                                    |
| 10 | Measure the distance from the rear axle to<br>the center of antenna. Make sure the<br>measurement is accurate.<br>Select the ' <b>Next</b> ' arrow.                                                                                                    | Setup   Antenna Fore/Aft     Image: Constraint of the stance from the statement to the rear axte. A negative value should be used if the antenna is behind the rear axte.     Image: Constraint of the statement of the statement of the rear axte.     Image: Constraint of the statement of the statement of the rear axte.     Image: Constraint of the statement of the statement of the rear axte.     Image: Constraint of the statement of the statement of the |

| 11 | Measure and enter the distance from the<br>rear axle to the antenna. Make sure the<br>measurement is accurate.<br>Select the ' <b>Next</b> ' arrow.                                                  | Setup   Antenna For/Aft     Image: Construction of the first of the distance from the enterna sto. A negative value should be used if the antenna is behala of the antenna is behala of the antenna is behala of the antenna is behala of the image with the image is the image of the antenna is behala of the image of the antenna is behala of the image of the antenna is behala of the image of the antenna is behala of the image of the antenna is behala of the image of the image of the           |
|----|----------------------------------------------------------------------------------------------------|----------------------------------------------------------------------------------------------------|
| 12 | If required, setup the Antenna Center Offset.<br>This is the offset from the antenna to the<br>Center of the machine. Make sure the<br>measurement is accurate.<br>Select the ' <b>Next</b> ' arrow. |                                                                                                    |
| 13 | Measure and enter the value from the<br>Antenna to the ground. Make sure the<br>measurement is accurate.<br>Select the ' <b>Next</b> ' arrow.                                                        | Setup   Antenna Height   Image: Constraint of the distance from the distance from the dista |

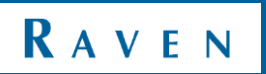

| 14 | Measure and enter the value from the rear<br>axle to the front axle. Make sure the<br>measurement is accurate.<br>Select the ' <b>Next</b> ' arrow.                                                                                                    | Setup   Wheel Base     Wheel Base     Image: Contract of the state base of the state base o                                                                         |
|----|----------------------------------------------------------------------------------------------------|----------------------------------------------------------------------------------------------------|
| 15 | Setup the GPS Differential required for the<br>system. In this example the RS1 is configured<br>for RTK. Depending on the number of<br>feature unlocks purchased, all options may<br>not be available.<br>It is possible to choose a RTK Format. When<br>this one is on Auto, the receiver will select<br>the correct format.<br>Select the ' <b>Next</b> ' arrow. | Differential   Configuration   Differential source:   RTK   RTK   RTK   RTK   RTK   Format   Auto                                                                                                    |
| 16 | The GPS Status Information is shown. The<br>satellite needs to be green or yellow.<br>It can take a few minutes, depending on the<br>view of the antenna and the selected<br>accuracy (when there are buildings or trees<br>around it can take longer than in the middle<br>of a field) before the satellite turns green.<br>Select the ' <b>Next</b> ' arrow.     | Image: Status Status Statu |

| 17 | Drive forward. The calibration proceeds<br>automatically to the next step. If it stays in<br>this screen, press on the button next to<br>Vehicle Direction. Now the calibration<br>proceeds to the next step automatically.<br>Select the ' <b>Next</b> ' arrow. | Invalid       Reverse Function         Wehicle       Direction         Direction       Direction         Image: Contract of the second second seco                                                                                                    |
|----|----------------------------------------------------------------------------------------------------|----------------------------------------------------------------------------------------------------|
| 18 | Drive 10m forward. After the Distance<br>traveled is up to 10m or more, the<br>calibration continues automatically to the<br>next step.<br>Select the ' <b>Next</b> ' arrow.                                                                                     | Image: Calibration         Please drive forward to establish a direction.         Please drive forward to establish a direction.         Distance Required (a) Distance Traveled (b) (c) (c) (c) (c) (c) (c) (c) (c) (c) (c                                                                                                    |
| 19 | After 10m is traveled, the system continues<br>to the Terrain Compensation Calibration.<br>Select the ' <b>Next</b> ' arrow.                                                                                                    | Image: Step 1     Image: Step 1     Image: Ste                                                                                                    |
| 20 | Now drive to a flat surface, mark the place of<br>the rear axle and make sure the whole<br>machine (including the cab) is completely<br>standing still and not moving or shaking.<br>After the place of the rear axle is marked,<br>press Calibrate.             | Image: Second second second |

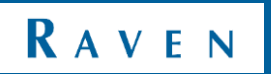

| 21 | The system is calibrating the the terrain<br>compensation.<br><b>Make sure</b> the machine and the cabine are<br>standing still when calibrating is in progress!                                                                                                    | Calibration     Calibrating     Calibrating     82%     82%     X     RAVIN                                                                                                    |
|----|----------------------------------------------------------------------------------------------------|----------------------------------------------------------------------------------------------------|
| 22 | The system shows the location where the<br>first step of the calibration is performed.<br>Before the next step of the calibration can be<br>performed, the machine needs to be turned<br>180 degrees (same place, only other<br>direction). Turn around and make sure the<br>triangle is in the correct place. | Image: Stress of the stress of the stress of th |
| 24 | When the machine is in the correct place, the<br>triangle turns <b>green</b> and it is possible to<br>press <b>Calibrate.</b> Before pressing calibrate,<br>make sure the whole machine (including the<br>cab) is completely not moving, shaking or so.<br>Press Calibrate.                                    |                                                                                                    |
| 25 | The system is calibrating the terrain<br>compensation.<br><b>Make sure</b> the machine and the cabine are<br>standing still when calibrating is in progress!                                                                                                    | Calibration     Calibrating     Calibrating     B2%     X     KAVEN                                                                                                    |

| 26                                      | Calibration of terrain compensation has been<br>completed.<br>Select the ' <b>Next</b> ' arrow.                                                                                                    | Terrain Comp<br>Calibration<br>Terrain compensation calibration<br>has been completed.                                                                                                    |
|-----------------------------------------|----------------------------------------------------------------------------------------------------|----------------------------------------------------------------------------------------------------|
| <b>Caution!</b> Wheels <b>b</b>         | The next step is to calibrate the Wheel Angle<br>Sensor Value. This can only be performed<br>when driving between 1.6 – 6.4 km/h.<br>Make sure the speed is between those limits<br>and turn the steering wheel to the <b>left</b> . | Set Left Wheel Angle<br>Sensor Value<br>Please drive between 1.6-6.4(KPH).<br>Turn all the way to the left lock<br>and then press the button to set<br>the value.<br>Speed 1.8 Yew (-6.4)<br>Left Center Right<br>2.00 2.50 3.00 V<br>Sensor Voltage 1.85 |
| Caution! Wheels <b>82</b><br>will turn! | Hold the steering wheel on the left and press<br>the 'Voltage' underneath <b>left.</b> The current<br>voltage is setup as the left voltage (check if<br>the voltage on <b>left</b> changes to the current<br>voltage).               | Set Left Wheel Angle<br>Sensor Value<br>Please drive between 1.66.4(KPH).<br>Turn all the way to the Left lock<br>and then press the button to set<br>the value.<br>Speed 1.8 Yew -6.4<br>Left Center Right<br>2.00 2.50 3.00 V<br>Sensor Voltage 1.85    |

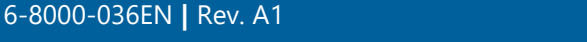

| Caution! Wheels 65 will turn!        | Now turn the steering wheel to the <b>center</b><br>value. Drive manually straight to an object<br>straight ahead.                                                                                                    | Sot Center Wheel Angle<br>Sensor Value         Please drive bottemen 1.6-6.4(KPR).         Point wheels straight thead, and<br>then press the button to set the<br>Center value.         Speed 2.7       Yaw 0.0         Left Center Sight<br>Sensor Values 2.48         Speed 2.7       Yaw 0.0         Left Center Values 2.48         Sensor Values 2.48         Sensor Values 2.48 |
|--------------------------------------|----------------------------------------------------------------------------------------------------|----------------------------------------------------------------------------------------------------|
| Caution! Wheels <b>06</b> will turn! | While driving straight, hold the steering<br>wheel straight and press the 'Voltage'<br>underneath <b>center</b> . The current voltage is<br>setup as the center voltage (check if the<br>voltage on <b>center</b> changes to the current<br>voltage). | Set Center Wheel Angle<br>Sensor Value         Please drive between 1.6-6.4(KFH).         Point wheels straight abead, and<br>Center value.         Speed 2.7         Rase 0.0         Left         Current         Sonor Volage         Current         Extra                                                                                                    |
| Caution! Wheels will turn!           | Now turn the steering wheel to the <b>right.</b>                                                                                                    | Set Right Wheel Angle<br>Sensor Value         Prease drive between 1.6-6-4(KPR).         Turn all the way to the Right lock<br>the value.         Speed 2.4       Yaw 7.9         Left       Center         Left       Current         Sensor Value       Value                                                                                                    |

| Caution! Wheels <b>55</b><br>will turn! | Hold the steering wheel on the right and<br>press the 'Voltage' underneath <b>right.</b> The<br>current voltage is setup as the right voltage<br>(check if the voltage on <b>right</b> changes to the<br>current voltage). | Image: Constraint of the second second s |
|-----------------------------------------|----------------------------------------------------------------------------------------------------|----------------------------------------------------------------------------------------------------|
| 33                                      | Quick overview of Wheel Angle Sensor<br>Calibration.<br>Select the ' <b>Next</b> ' arrow.                                                                                                    | Image: Contract of the set of the set of the s                     |
| Caution! Wheels <b>P5</b> will turn!    | Automatic Steering Control Calibration, the<br>system will perform an automatic calibration<br>of the gain values needed for good steering<br>performance.                                                                 | Kurse     Statistical Statistical Statis                            |

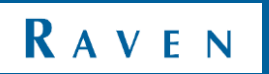

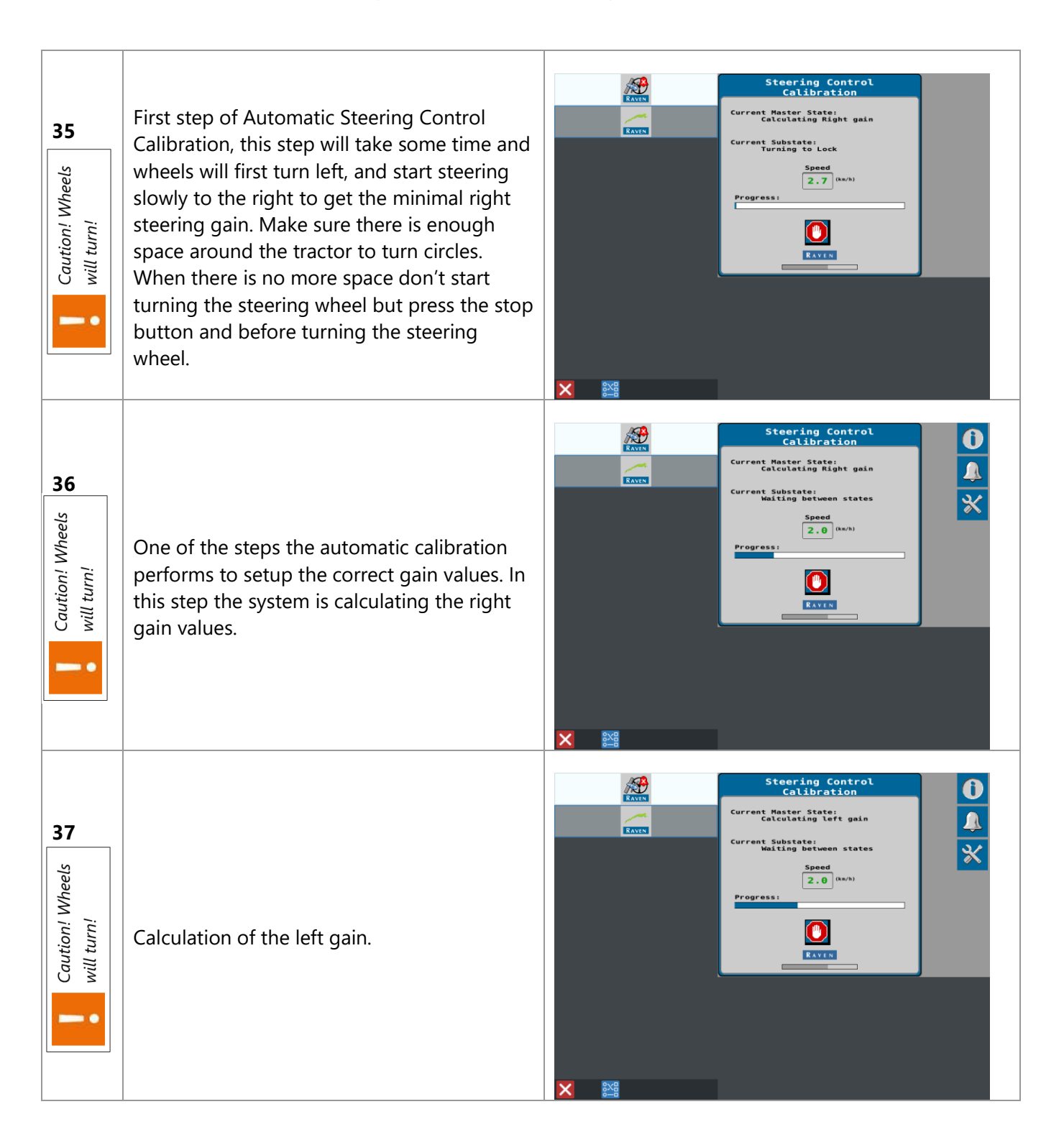

| 38 | Short overview of the calculated gains<br>during automatic calibration.<br>Select the ' <b>Next</b> ' arrow. | Stear I been | teering Control<br>ibration Complete<br>guccentrol calibration has<br>succentrol calibration has<br>under the second second secon |
|----|----------------------------------------------------------------------------------------------------|--------------|----------------------------------------------------------------------------------------------------|
| 39 | The PWM table of the system gains after automatic calibration.                                               |              | PWM<br>Table<br>3 4 5 6 7 8 9 10<br>4 5.6 9.6 12.7 21.3 30.8 21.2 22.8 31.6<br>1 10.6 33.8 19.7 31.4 23.1 30.0 34.4 31.3                                                                                                    |
| 40 | This is the main menu of the Slingshot UT.                                                                   |              | Example to Name   Extingshot Name We way to the second second                                                |

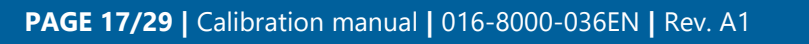

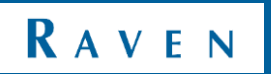

| 41 | Slingshot remote diagnostics license<br>agreement.                                                              | Notice The Slingshot remote diagnostics end user license agreement has already been accepted.                                                                                                    |
|----|----------------------------------------------------------------------------------------------------|----------------------------------------------------------------------------------------------------|
| 42 | Press the Field Update widget to update the<br>RS1.                                                             | Exr     Singshot Name     Singshot Name     RVE-RS1 SN100003     RVK Source     Network Interface     Diagnostics     Field                                                                                                    |
| 43 | Press Check For Server Updates to check if<br>there is an update available. Then press<br>Download and Install. | Select Software To         Software Status         13.0.68         Software Software To         N.0.137         1.0.137         0.0.68         Version         1.3.0.68         Version         Selected Software To         Number Software To         Selected Software To         Version         Selected Software To         Version         Selected Software To         Version         Selected Software To         Version         Selected Software To         Version         Selected Software To         Selected Software To         Version         Selected Software To         Selected Software To         Version         Selected Software To         Version         Selected Software To         Selected Software To         Version         Version         Selected Software To         Version         Selected Software To         Selected Software To         Version         Version         Version         Version |

| 44 | Press the settings widget to get to the<br>Cellular Settings screen of the Slingshot UT.<br>Press Cellular Information                                 | Image: Second second second |
|----|----------------------------------------------------------------------------------------------------|----------------------------------------------------------------------------------------------------|
| 45 | At the Cellular Information screen the IMEI<br>and the SIM number can be found.                                                                        | Cellular   Information   INFI   INFI <td< th=""></td<>                                                                                                    |
| 46 | Cellular Information of the RS1. In this case<br>the registerd country is not of any<br>importance. Network Provider should be set<br>to User Defined. | Image: Contry         Image: Contry         United States         Network Provider         User Defined         Cellular APN         Internet         APN Vsername         APN Vsername         Image: Contry         Image: Contry         User Defined         Cellular APN         Internet         APN Vsername         Image: Contry         Image: Contry                                                                                                    |

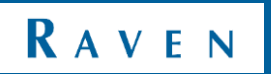

| 47 | Press the Cellurar Settings widget.                                                                             | Image: Contract of the second second seco                     |
|----|----------------------------------------------------------------------------------------------------|----------------------------------------------------------------------------------------------------|
| 48 | Cellular Settings of the RS1. When the 4G coverage is not sufficient, the RS1 could be set to receive 3G or 2G. | Cellular         Mode         Roam         On         KVIN                                                                                                    |
| 49 | Press the Cellular Configuration.                                                                               | Image: Second second secon |

| 50 | Check if Network Provider is set to User<br>Defined. Select the correct country.                                                                                                    | Cellular<br>Configuration<br>Country<br>Austria<br>Network Provider<br>User Defined                                                                                                    |
|----|----------------------------------------------------------------------------------------------------|----------------------------------------------------------------------------------------------------|
| 51 | Warning screen about changes in the<br>Cellular Configuration. Make sure the RS1 is<br>restarted after applying changes to Cellular<br>networks. It might take a few hours for the<br>RS1 to restart. | Image: Construction Changes Marines         Image: Construction Changes Marines         Image: Construction Construction Construct                                                                         |
| 53 | Press the Ethernet Settings widget to select<br>the device the RS1 is currently plugged in to.                                                                                                    | Image: Second second secon |

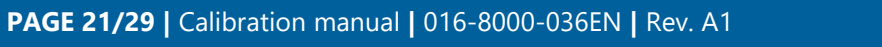

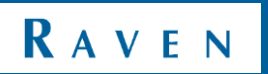

| 54 | Press the Wifi Settings Widget to go the WiFi<br>settings of the RS1.                                | Eligable Setty         WiFi Settyings         SID         RS1-100003         Encryption Type         WAR2         Mode         Manual - Hotspot         Channel 1                                                                                                    |
|----|----------------------------------------------------------------------------------------------------|----------------------------------------------------------------------------------------------------|
| 55 | RTK source selection of the RS1, in this<br>screen it is possible to change Baud rate of<br>the RS1. | Image: Station Name   Image: Station Name   Image: Station Name   Image: Station Name   Image: Station Name   Image: Station Name   Image: None   Image: Station Name   Image: Station Name   Ima |
| 56 | Status of unlocks on the RS1                                                                         | Image: Status   Image: Status   Image: Status   Image: Status   Image: Status   Image: Status   Image: Status                                                                                                    |

| 57 | Press the Diagnostics widget to go to the<br>Diagnostic Trouble Codes of the RS1 | Image: State of the state of the state |
|----|----------------------------------------------------------------------------------|----------------------------------------------------------------------------------------------------|
| 58 | Press the System Information widget to get information about the RS1.            | Virginizian   Virginizian   Virginizian </th                                                                                                    |
| 59 | The amount of hours RS1 has been switched on.                                    | Virginity   System Information   File   System Information   File   System Information System Information System                                                                                                    |

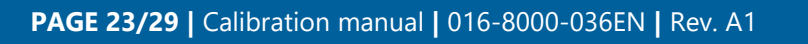

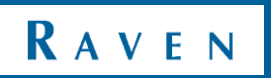

| 60 | Hardware Diagnostics of RS1.            | VILLENANCE         System Information         Information         Information |
|----|-----------------------------------------|----------------------------------------------------------------------------------------------------|
| 61 | License agreement of Slingshot and RS1. | <section-header><image/><image/><image/><image/><image/><image/><image/><image/><image/><image/><image/><image/><image/><image/><image/></section-header>                                                                                                    |

Intentionally left blank.

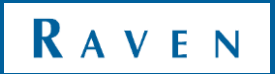

## 2 SETUP TRACTOR PROFILE IN GARAGE

| #  | Description                                                                                                    | Figure                                                                                                    |
|----|----------------------------------------------------------------------------------------------------|----------------------------------------------------------------------------------------------------|
| 62 | Go to the settings page and open the<br>' <b>Machine</b> ' Garage.                                                        | Image: Control Section Section |
| 63 | Press the 🛃 sign for a new configuration.                                                                                 | Machine Configuration New Configuration                                                                                                    |
| 64 | Press on ' <b>Select New Machine</b> '.                                                                                   | Select Machine  Select Machine  Select Machine  Create New Machine  Equipment Mounted On:  Mount Equipment                                                                                                    |
| 65 | Select ' <b>Traditional</b> ' (if it is a front steered tractor). Select another machine type in case it is another type. | Create New Machine                                                                                                    |

| 66 | Measure and enter the height of the<br>antenna.<br>Select the ' <b>Next'</b> arrow.                                        | Clas 577<br>Antenna Height Above Ground                                  |
|----|----------------------------------------------------------------------------------------------------|--------------------------------------------------------------------------|
| 67 | Measure and enter the antenna offset (if the<br>antenne is not mounted in the center).<br>Select the ' <b>Next'</b> arrow. | Clas 577<br>Distance: Antenna Offset From Center<br>Left Right<br>0.0 cm |
| 68 | Measure and enter the distance between the rear axle and the antenna.                                                      | Class 577<br>Distance: Rear Axle to Antenna<br>Distance<br>Ahead         |
|    |                                                                                                    |                                                                          |

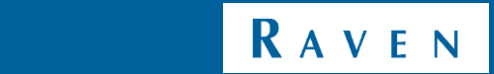

| 70 | Measure and enter the distance from the<br>rear axle to the hitch.<br>Select the ' <b>Next'</b> arrow.                                                                                                    | Clas 577<br>Distance: Rear Axle to Hitch                                                                                                    |
|----|----------------------------------------------------------------------------------------------------|----------------------------------------------------------------------------------------------------|
| 71 | Press the green checkmark.                                                                                                    | Select Machine          Claas 577       Image: Create New Machine         Equipment Mounted On: Claas 577         Mount Equipment                                                                                                    |
| 72 | The machine is now entered and configured<br>in the Machine Garage.<br>To add implements and Guidance widths,<br>refer to the CRx User Manual.<br>Press the green checkmark to leave the<br>Machine Garage. | Machine Configuration   Reset  Add Drawm Equipment  Claas 577  Guidance Width: 0.00 m                                                                                                    |
| 73 | Press ' <b>System Shutdown</b> ' to shutdown the<br>CRx.                                                                                                    | Image: Construct of Construct of Constr |

Hoornseweg 22 1775 RB, Middenmeer The Netherlands

Phone: +31 227 54 93 00 Web: www.raveneurope.com Email: service-eu@ravenind.com

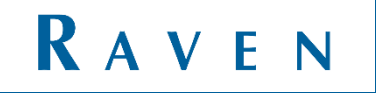